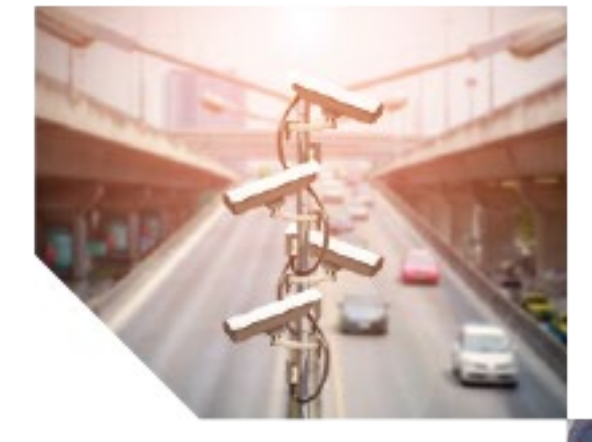

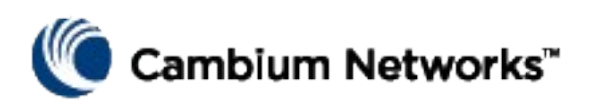

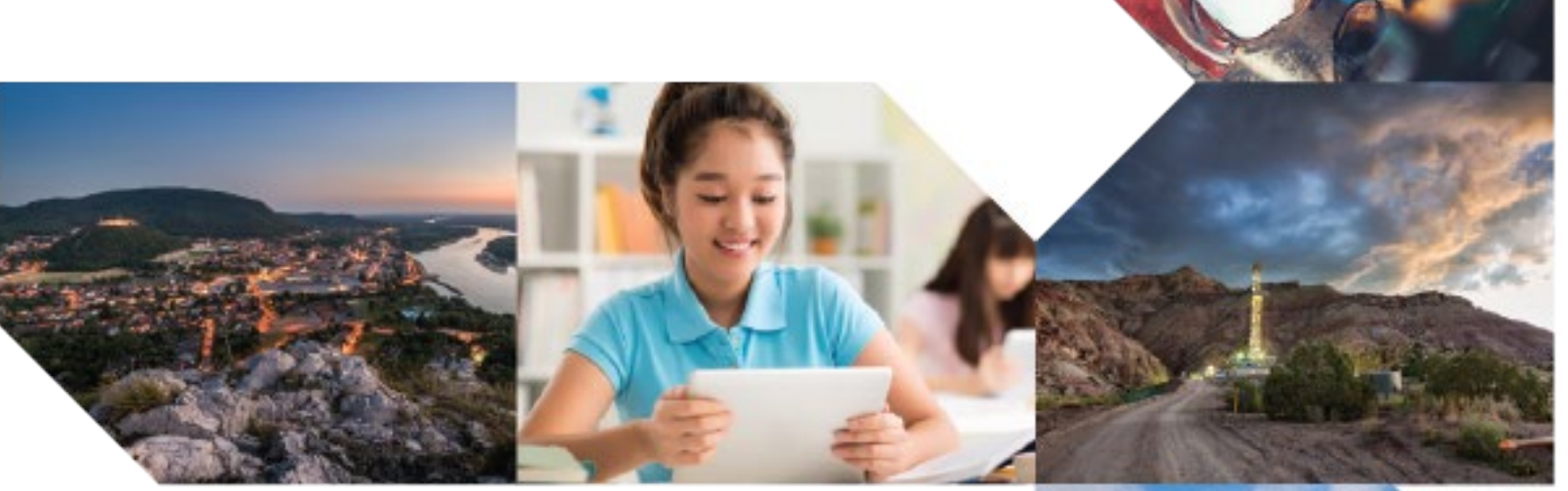

Quick Installation Instructions

# PTP 820E System Release 10.9

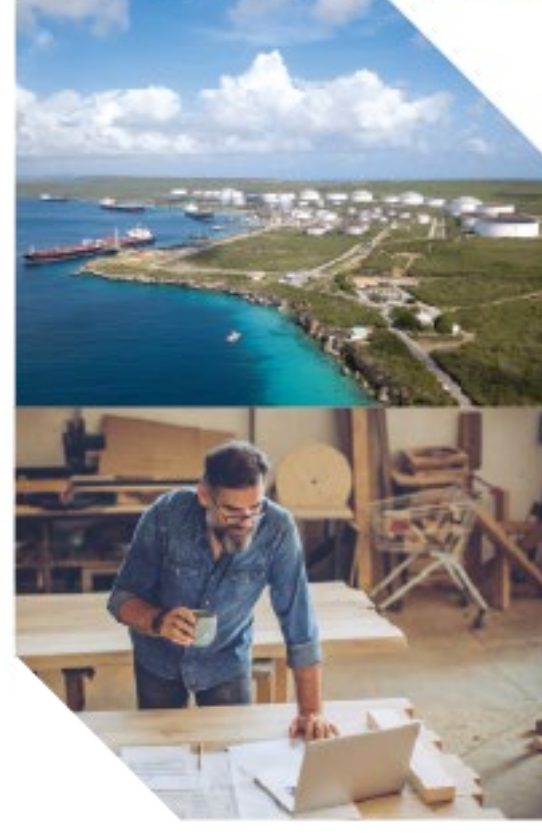

#### Accuracy

While reasonable efforts have been made to assure the accuracy of this document, Cambium Networks assumes no liability resulting from any inaccuracies or omissions in this document, or from use of the information obtained herein. Cambium reserves the right to make changes to any products described herein to improve reliability, function, or design, and reserves the right to revise this document and to make changes from time to time in content hereof with no obligation to notify any person of revisions or changes. Cambium does not assume any liability arising out of the application or use of any product, software, or circuit described herein; neither does it convey license under its patent rights or the rights of others. It is possible that this publication may contain references to, or information about Cambium products (machines and programs), programming, or services that are not announced in your country. Such references or information must not be construed to mean that Cambium intends to announce such Cambium products, programming, or services in your country.

#### Copyrights

This document, Cambium products, and 3<sup>rd</sup> Party software products described in this document may include or describe copyrighted Cambium and other 3<sup>rd</sup> Party supplied computer programs stored in semiconductor memories or other media. Laws in the United States and other countries preserve for Cambium, its licensors, and other 3<sup>rd</sup> Party supplied software certain exclusive rights for copyrighted material, including the exclusive right to copy, reproduce in any form, distribute and make derivative works of the copyrighted material. Accordingly, any copyrighted material of Cambium, its licensors, or the 3<sup>rd</sup> Party software supplied material contained in the Cambium products described in this document may not be copied, reproduced, reverse engineered, distributed, merged or modified in any manner without the express written permission of Cambium. Furthermore, the purchase of Cambium products shall not be deemed to grant either directly or by implication, estoppel, or otherwise, any license under the copyrights, patents or patent applications of Cambium or other 3rd Party supplied software, except for the normal non-exclusive, royalty free license to use that arises by operation of law in the sale of a product.

#### Restrictions

Software and documentation are copyrighted materials. Making unauthorized copies is prohibited by law. No part of the software or documentation may be reproduced, transmitted, transcribed, stored in a retrieval system, or translated into any language or computer language, in any form or by any means, without prior written permission of Cambium.

#### License Agreements

The software described in this document is the property of Cambium and its licensors. It is furnished by express license agreement only and may be used only in accordance with the terms of such an agreement.

#### High Risk Materials

Cambium and its supplier(s) specifically disclaim any express or implied warranty of fitness for any high risk activities or uses of its products including, but not limited to, the operation of nuclear facilities, aircraft navigation or aircraft communication systems, air traffic control, life support, or weapons systems ("High Risk Use"). Any High Risk is unauthorized, is made at your own risk and you shall be responsible for any and all losses, damage or claims arising out of any High Risk Use.

© 2019 Cambium Networks Limited. All Rights Reserved.

### Introduction

This guide provides basic instructions for setting up and configuring a PTP 820E 1+0 link. For more detailed instructions:

- Installation Guide for PTP 820E Detailed instructions for hardware assembly of all supported PTP 820E link types.
- User Guide for PTP 820C, PTP 820S, and PTP 820E Detailed instructions for software configuration.

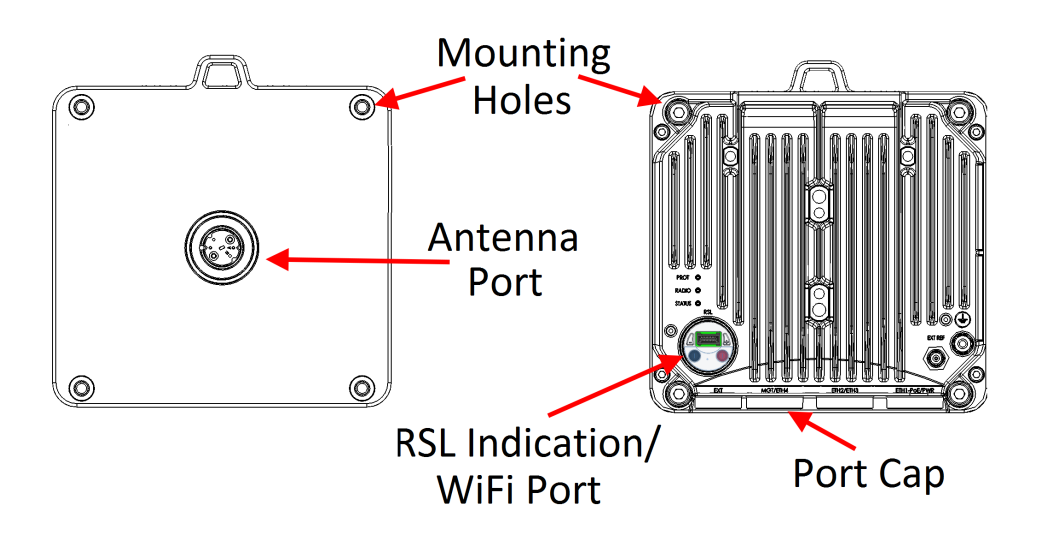

PTP 820E Rear View (Left) and Front View (Right)

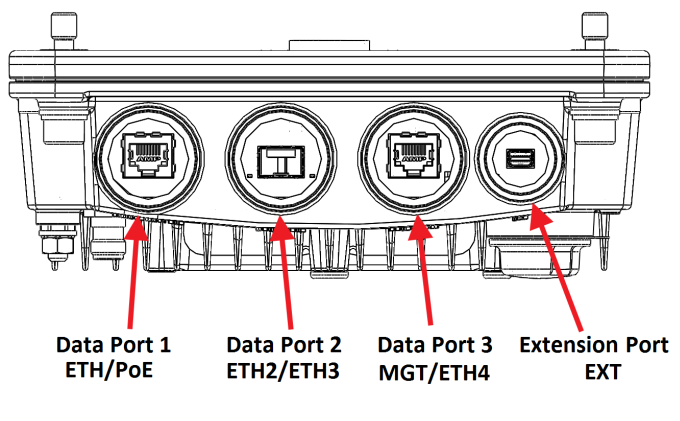

PTP 820E Interfaces

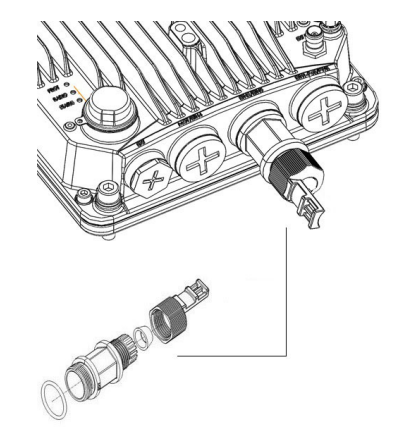

Cable Gland Construction

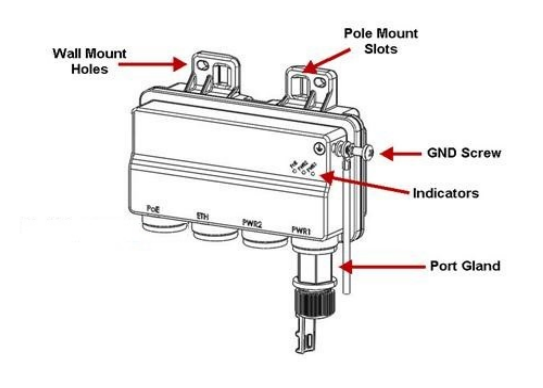

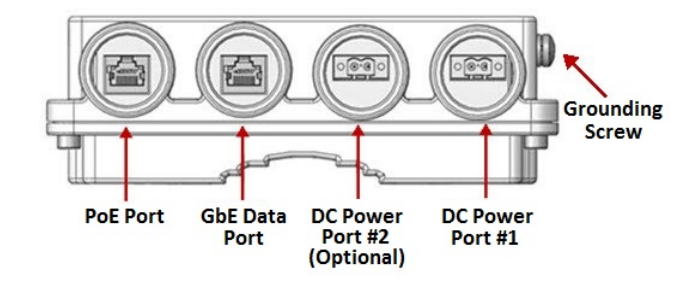

**PoE Injector** 

PoE Injector Interfaces

# Pole Mount Assembly and Installation

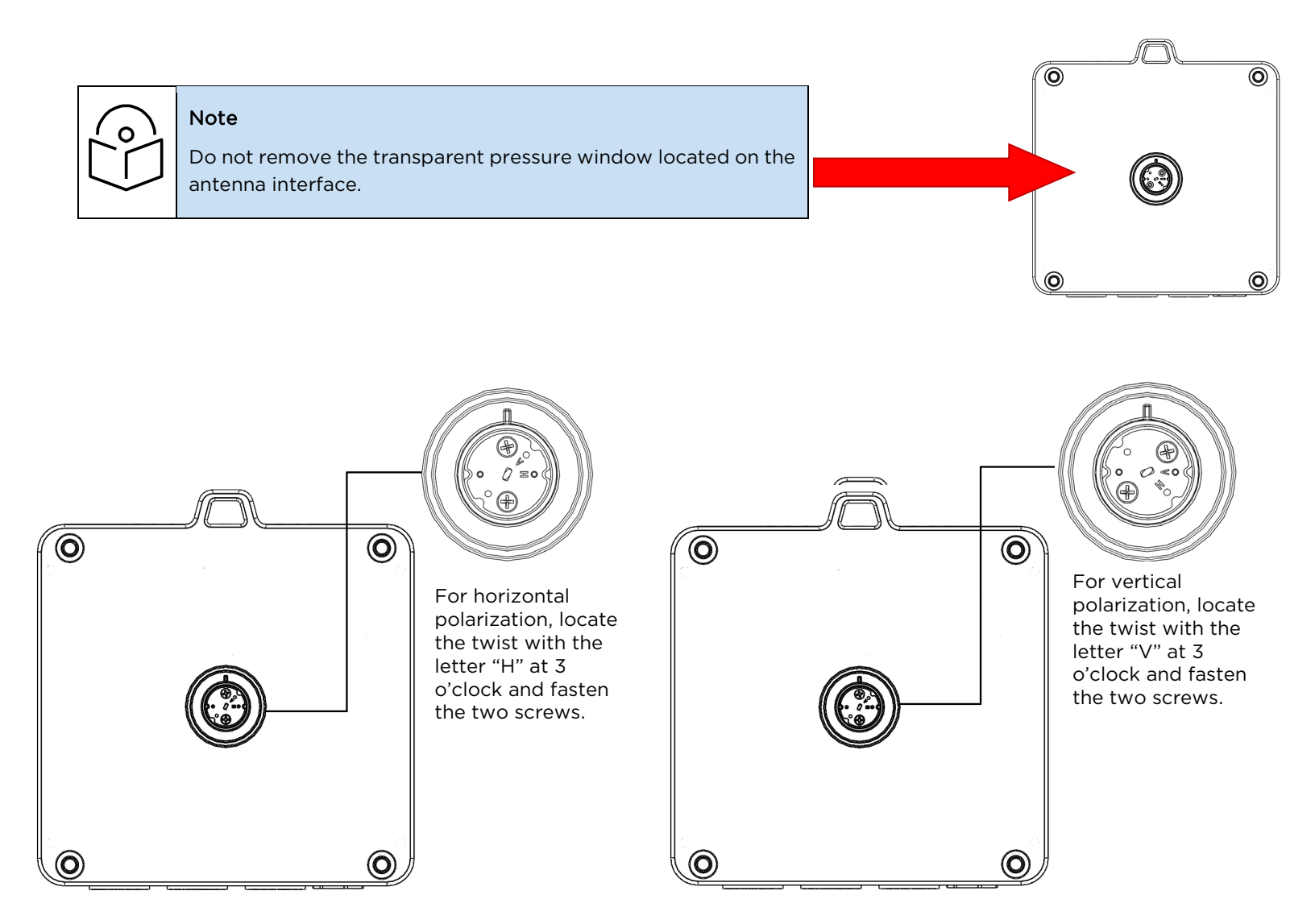

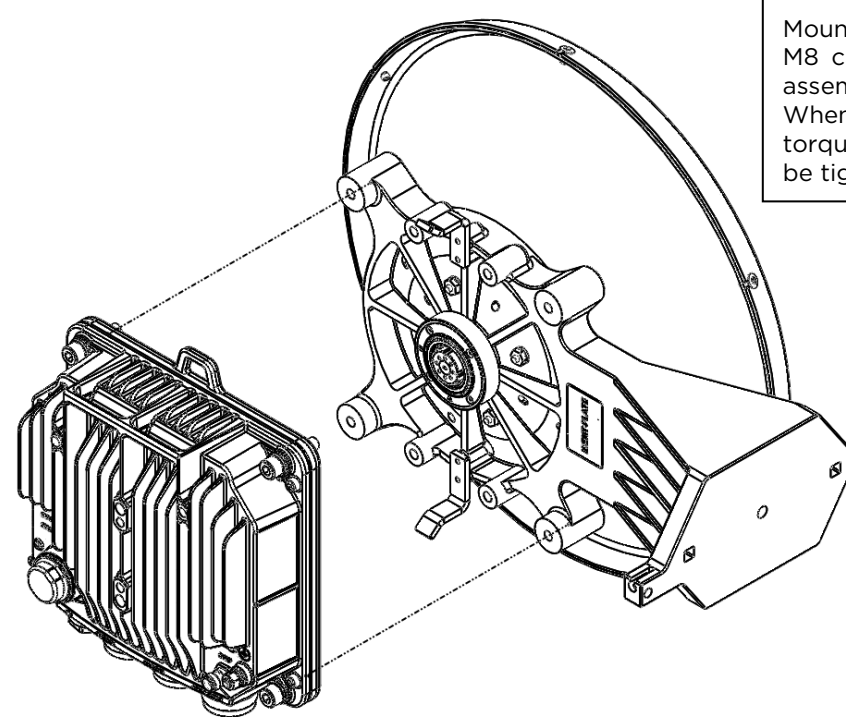

Mount the PTP 820E on the antenna using the four M8 captive screws and washers that are supplied, assembled, in the PTP 820E, and tighten the screws. When tightening the captive screws, use 20 Nm torque. In order to avoid misalignment, screws should be tightened progressively.

### Cabling

To connect an optical Ethernet cable and SFP:

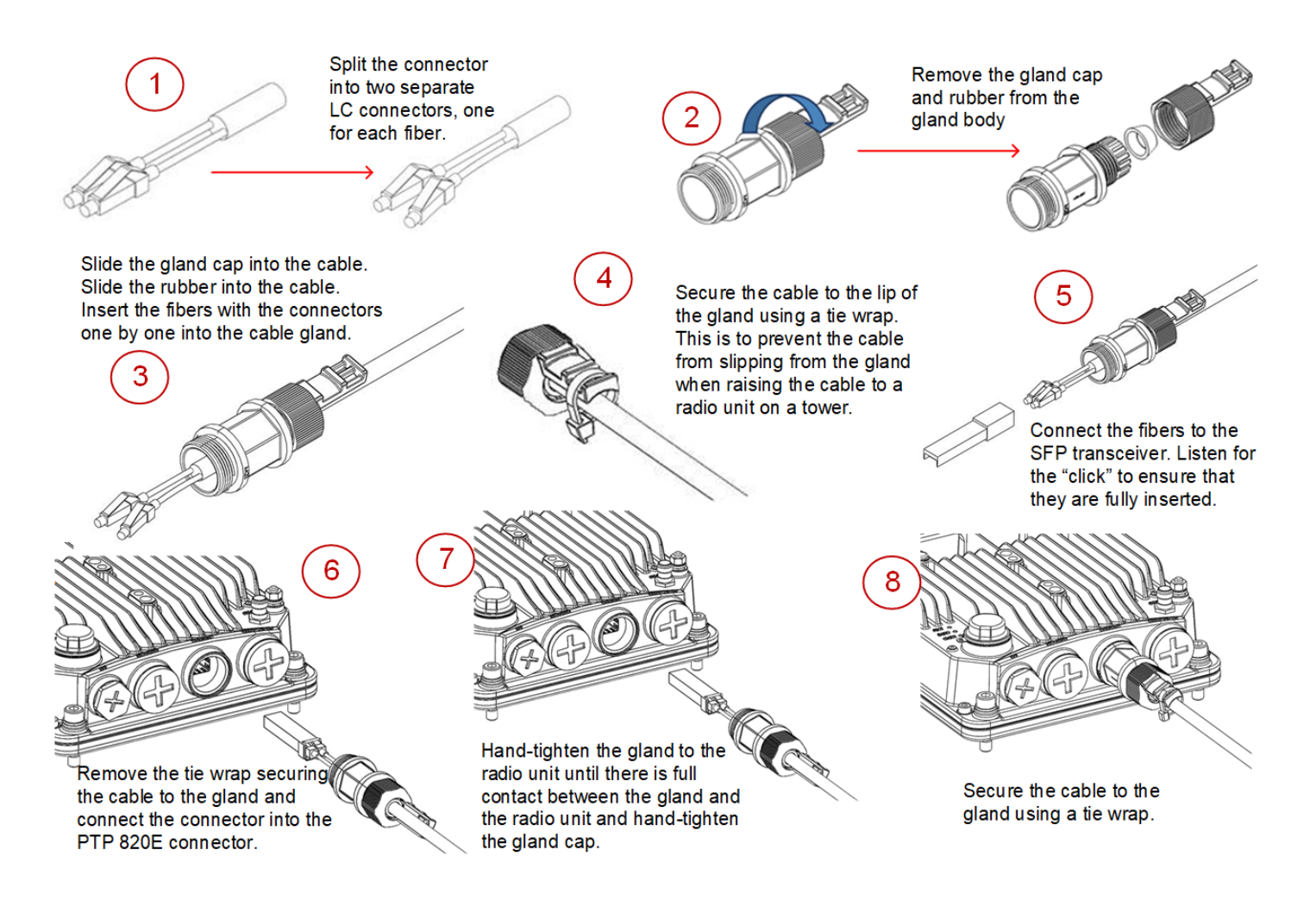

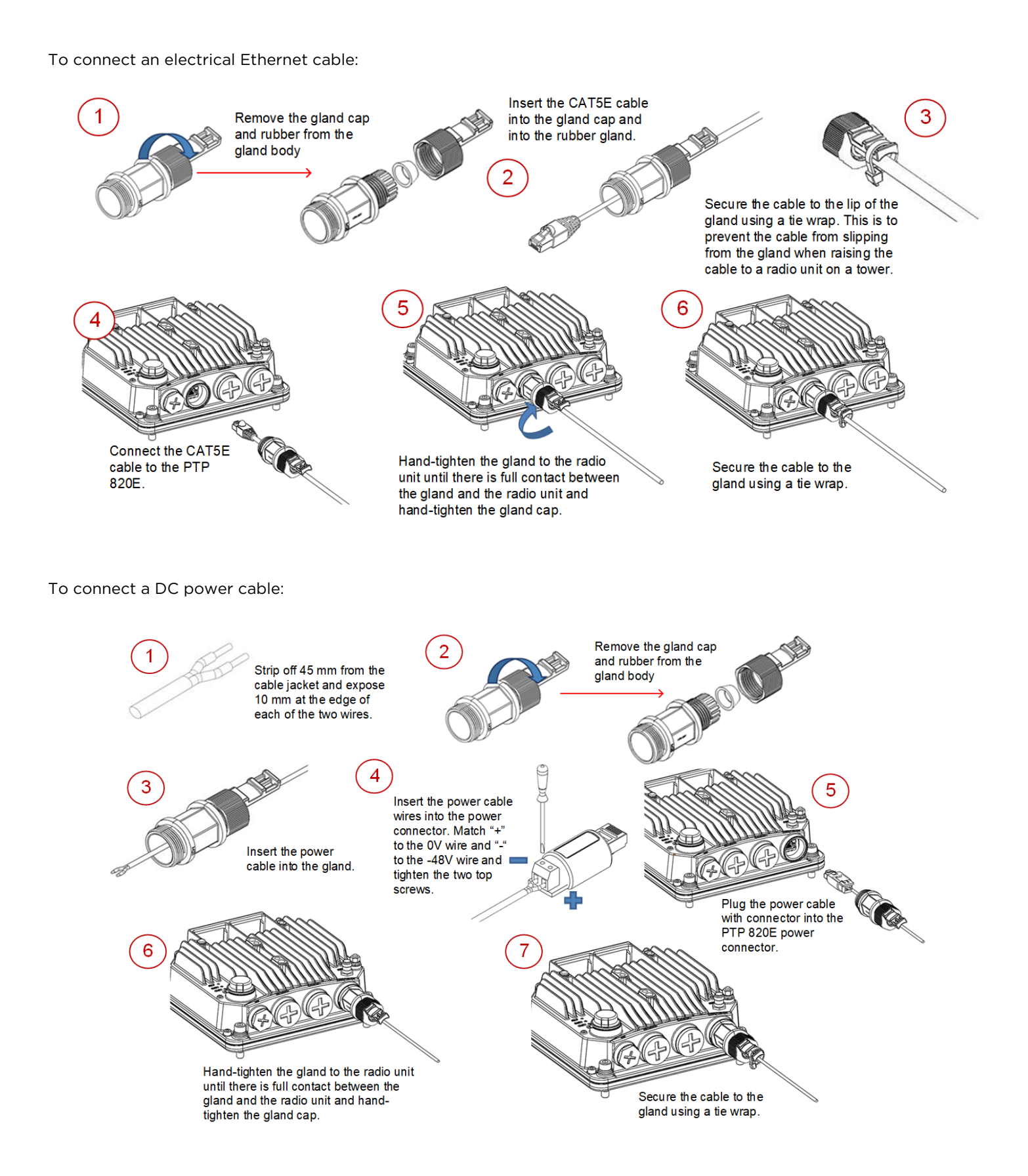

#### **Cable Grounding**

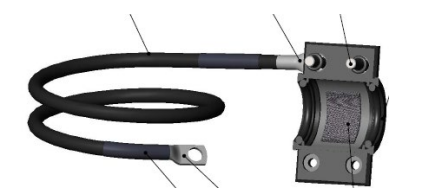

- No grounding is required for optical (SFP) cables.
- External shielded CAT5E cable should be grounded to the antenna tower at the top (next to the PTP 820 unit) and the bottom of the external run and every 50m using the kit CAT5E\_gnd\_kit.

### Installing and Connecting a PoE Injector

To mount a PoE Injector on the wall:

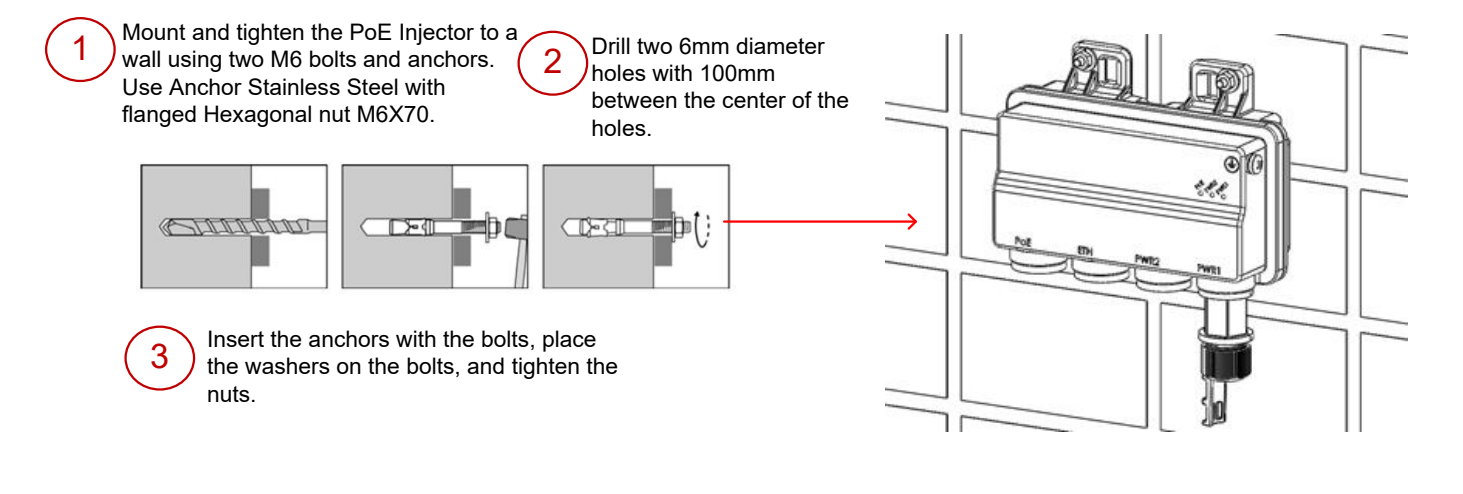

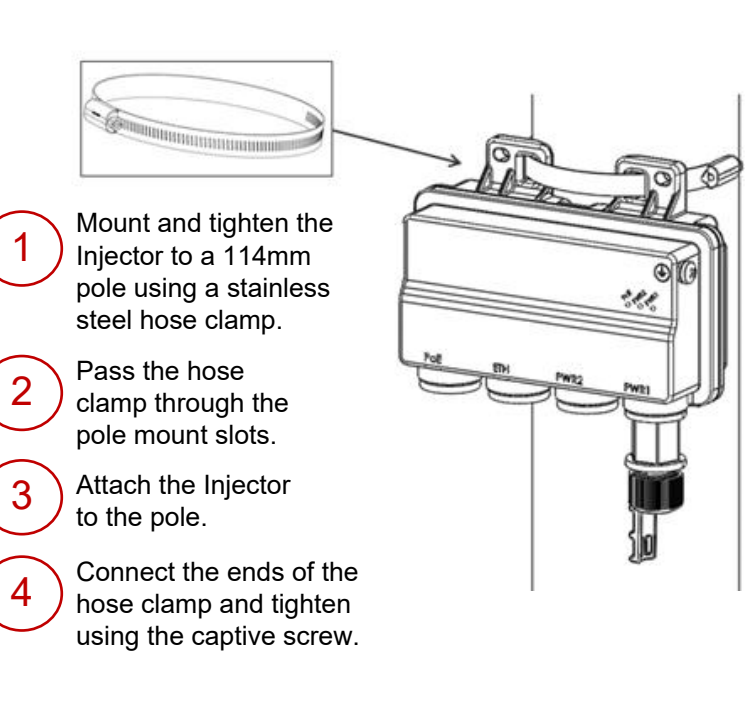

To mount a PoE Injector on an ETSI rack:

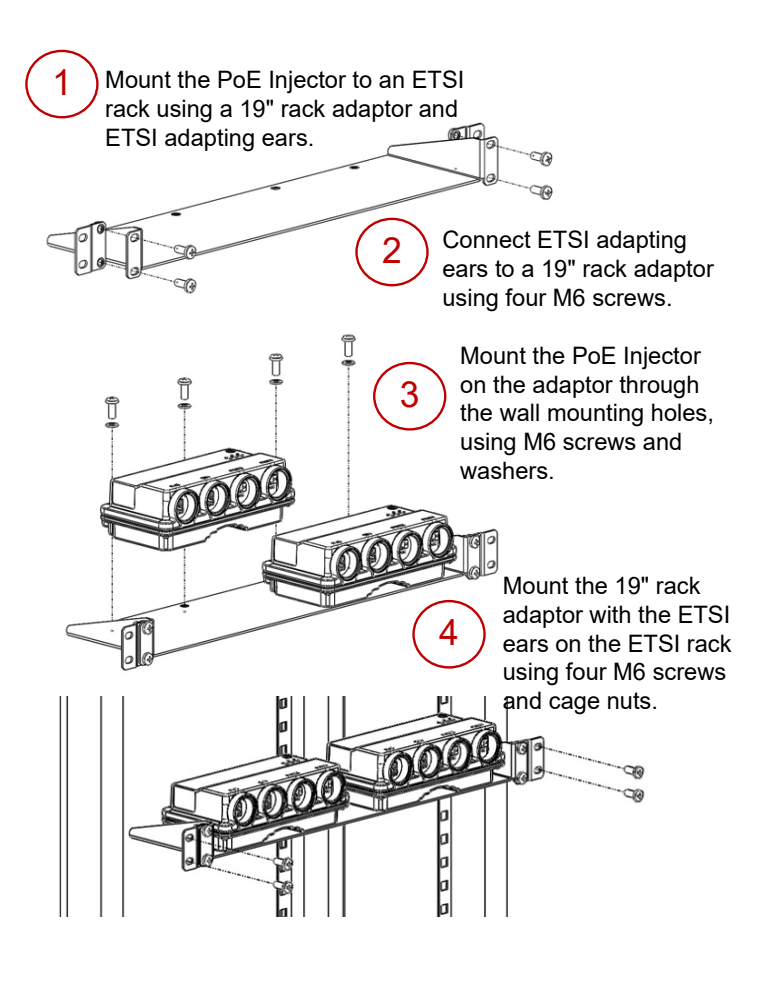

Mount the Injector to a 19" rack using a 19" rack adaptor. Mount the Injector on the adaptor through the wall mounting

holes, using M6 screws and washers.

Mount the adaptor to the rack using four M6 screws and cage nuts.

To ground a PoE Injector:

- On the right side of the PoE Injector, loosen the screw, 1. plain washer, and serrated washer.
- 2. Place the cable lug supplied with the PoE Injector kit between the plain and serrated washer.
- Tighten the screw. 3.

To connect the PoE Injector cables:

- The total length of the cable between the PTP 820E port and the Switch/Router the device is connected to should not exceed 100m/328ft. This length includes the connection between the PTP 820E and the PoE Injector  $(X_1 + X_2 \le 100 \text{m}/328 \text{ft in the figure to the right}).$
- The length of the cable connecting the customer equipment to the PoE injector should not be longer than 10m (according to ANSI/TIA-568 standard).

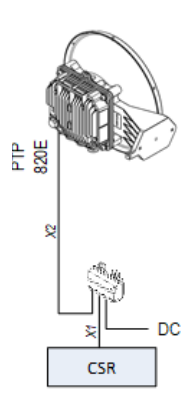

### Grounding the PTP 820E

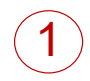

Loosen the nut, plain washer, and serrated washer from the GND stud, using the metric offset hexagon key and the wrench.

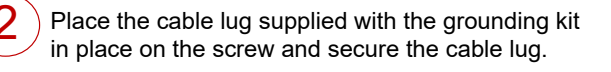

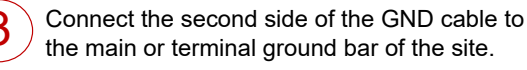

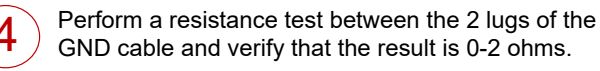

#### Notes:

The unit's earthing screw terminal shall be permanently connected to protective earth in a building installation in accordance with applicable national code and regulations by a service person.

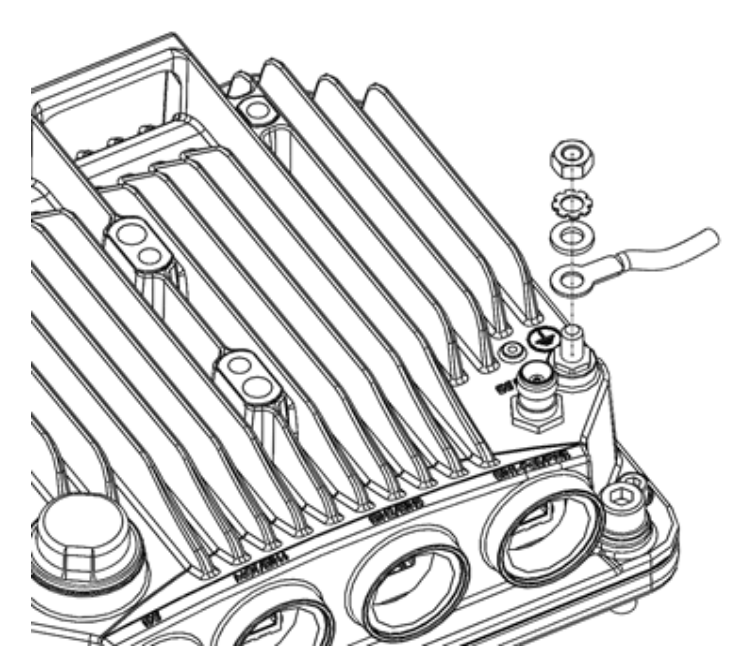

A 2-pole circuit breaker, a branch circuit protector, suitably certified in accordance with applicable national code and regulations, rated maximum 20A, shall be installed for full power disconnection in a building installation.

Any outdoor antenna cable shield shall be permanently connected to protective earth in a building installation.

#### Connecting to the Unit:

- 1. Connect your laptops LAN port to the MGT port on the PTP 820E.
- 2. Configure an IP address on the laptop within the same subnet as the PTP 820E unit. The default PTP 820 IP address is 192.168.1.1. Set the PC address to e.g. 192.168.1.10 and subnet mask to 255.255.255.0. Record the initial settings before changing.
- 3. On the laptop, open the Internal Protocol (TCP/IP) Properties page and set the parameters shown in the figure on the right.
- Open a web browser (Internet Explorer or Mozilla Firefox), enter the default IP address "192.168.1.1" in the Address Bar. Once the Login page opens, enter "admin" in both the User Name and Password fields, and click Apply.

| _ogin     |  |  |
|-----------|--|--|
| User Name |  |  |
| Fassword  |  |  |

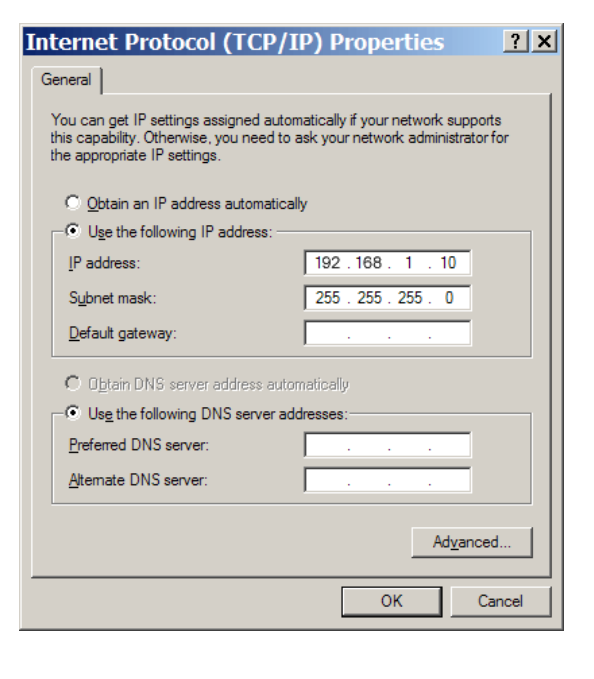

## Changing the Default IP Address

Select **Platform > Management > Networking > Local**. The Local Networking Configuration page opens.

| ┠ Logout 💈 Admin 💉 Connection                                                  | Local Networking Cor                                                 | nfiguration                                            |                                                                                                    |
|--------------------------------------------------------------------------------|----------------------------------------------------------------------|--------------------------------------------------------|----------------------------------------------------------------------------------------------------|
| ▼ Filter ×<br>Main View<br>▲ Platform<br>▲ Management                          | IP Family Configurat<br>IP address Family IF<br>Apply                | tion<br>9v4 🔽 🗲                                        | Select IPv4 or IPv6. The unit will<br>use the selected protocol when<br>initiating communications.                                       |
| Unit Parameters<br>NTP Configuration<br>Time Services                          | Description<br>IP address                                            | local-management-port<br>192.168.1.34                  | Description of unit (optional)                                                                                                    |
| Interface manager<br>Inventory<br>Unit Info<br>Reset<br>Set to Factory Default | Subnet mask<br>Default gateway<br>IPv6 Address<br>IPv6 Prefix-Length | 255.255.255.0<br>192.168.1.1<br>fec0::c0:a8:1:1<br>120 | You can enter an IP address<br>in IPv4 format (use the <b>IP</b><br>address field) or IPv6 format<br>(use the <b>IPus Address</b> field) |
| Unit Redundancy  Networking  Local  Remote  SNMP                               | Default Gateway IPvt                                                 | Before configurir<br>both ends of the                  | ng the radio link, ensure that<br>link have unique IP addresses.                                                                         |

### Installing the Activation Key

New PTP 820E units are delivered with a default activation key that enables you to manage and configure the unit. Additional feature and capacity support requires you to enter an activation key cipher in the Activation Key Configuration page. Contact your vendor to obtain your activation key cipher.

| ┠ Logout 💈 Admin 🛛 🖌 Connection | Activation Key Configuration                                                                                                    |  |                                                                                                    |                                                                  |
|---------------------------------|----------------------------------------------------------------------------------------------------|--|----------------------------------------------------------------------------------------------------|------------------------------------------------------------------|
|                                 | Activation Key - Status Parameters         Type       Demo         Validation number       0x0         Date code       NA         Violation runtime counter (hours)       48         Sanction state       No         Activation Key Configuration         Default Activation Key |  | Enter the activation<br>key cipher here<br>and click <b>Apply</b> .                                         |                                                                  |
| > Utilities                     | Demo Mode Configuration<br>Demo admin Enable<br>Demo timer (hours) 1368<br>Apply Refresh                                                                                                    |  | To activate D<br>select <b>Enable</b><br>click <b>Apply</b> .<br>Displays the<br>hours that re<br>demo mode | emo mode,<br>e here and<br>number of<br>emain before<br>expires. |

If the activation-key-enabled capacity and feature set is exceeded, an Activation Key Violation alarm occurs and the Web EMS displays a yellow background and an activation key violation warning. After a 48-hour grace period, all other alarms are hidden until the capacity and features in use are brought within the activation key's capacity and feature set.

Demo mode is available, which enables all features for 60 days. When demo mode expires, the most recent valid activation key goes into effect.

To enter a new activation key, select **Platform > Activation Key > Activation Key Configuration**. The Activation Key Configuration page opens.

## Configuring the Link

The Web EMS provides wizards to configure radio links. The wizards guide you through configuration of the basic radio parameters and services necessary to establish a working pipe link.

To configure a 1+0 link using the Quick Configuration wizard, select **Quick Configuration > PIPE > Single Carrier > 1+0**. Page 1 of the 1+0 Quick Configuration wizard opens.

| 1 |              |                                                                                                  | $\sim$                       |                                                                             |                                                                                              |
|---|--------------|--------------------------------------------------------------------------------------------------|------------------------------|-----------------------------------------------------------------------------|----------------------------------------------------------------------------------------------|
| ( | 1)           | Link Setup (PIPE) 1 + 0                                                                          | (2)                          | Link Setup (PIPE) 1 + 0                                                     |                                                                                              |
| - |              | <ol> <li>Select one Ethernet and one radio interface, then select the PIPE type.</li> </ol>      | $\smile$                     | Link Setup Progress                                                         | 30%                                                                                          |
|   |              | $\sum_{\text{Interface Selection (1 + 0)}} Select an Ethernet interface or LAG for the link.$    |                              |                                                                             | Set the transmission and                                                                     |
|   |              | Click Create LAG to open a wizard that guides                                                    |                              | i) Enter the radio interface parameters                                     | received radio frequency in MHz.                                                             |
|   |              | Ethernet Interface Ethernet: Slot 1, port 1 Create LAG                                           |                              | Radio Parameters Configuration - Radio:                                     | Slot 2, Port 7, 1 + 0                                                                        |
|   |              | Radio Interface Radio: Slot 2, port 1                                                            |                              | TX Frequency (MHz) 74000.000                                                | (7,000.00076000.000)                                                                         |
|   |              | PIPE Type dot1q - Select a radio                                                                 |                              | RX Frequency (MHz) 85875.000                                                | (81000.00086000.000)                                                                         |
|   |              | Interface for the link.                                                                          |                              | TX Level (dBm) 8                                                            | <ul> <li>Enter the desired TX signal level<br/>(TSL). The range of values depends</li> </ul> |
|   |              | the service that will connect the radio                                                          |                              |                                                                             | on the frequency and RFU type.                                                               |
|   |              | and Ethernet interfaces:                                                                         |                              | << Back Next >> Finish                                                      | Select <b>On</b> or <b>Off</b> to mute or                                                    |
|   |              | <ul> <li>s-tag – All S-VLANs and untagged<br/>frames are classified into the service.</li> </ul> |                              |                                                                             | unmute the TX output of the RFU.                                                             |
|   | $\mathbf{N}$ | <ul> <li>dot1q – All C-VLANs and untagged<br/>frames are classified into the convice</li> </ul>  |                              | $\mathbf{N}$                                                                |                                                                                              |
| 3 | )            | frames are classified into the service.                                                          | (4)                          |                                                                             |                                                                                              |
|   | Link Set     | up (PIPE) 1 + 0                                                                                  |                              | Link Setup (PIPE) 1 + 0                                                     |                                                                                              |
|   | Link         | the Deserve                                                                                      |                              | Link Setup Progress                                                         | 75%                                                                                          |
|   | LINK S       | suprogress Supro                                                                                 |                              |                                                                             |                                                                                              |
|   | (i)          | Select the MRMC script you want                                                                  |                              | To configure In Band management,<br>If you choose 'Yes', you will need to   | choose 'Yes'<br>select a Management VLAN.                                                    |
|   |              |                                                                                                  |                              | Management Configuration 1 + 0                                              | Select <b>Yes</b> to configure in-band                                                       |
|   | Radio        | MRMC Script Configuration - Radio: Slot 2, Port 1, 1 + 0                                         | CPN                          | In Band Management Yes V                                                    | management or No if you do not<br>need in-band management                                    |
|   | Oper         | ational Mode Adaptive V Select the ACM mode: Fixed or Adaptive.                                  |                              | Management VLAN 1 V                                                         | If you selected <b>Vas</b> above select                                                      |
|   | Maxir        | num profile Profile: 6, 128 QAM, 1460.154 Mbps V • Fixed ACM mode applies consta                 | nt TX and                    | In Band includes Ethernet interface                                         | the management VLAN.                                                                         |
|   | Minin        | num profile Profile: 0, 2 QAM, 179.679 Mbps V RX rates.                                          | RX rates are                 | << Back Next >> Finish                                                      | Select this box if you want to use the                                                       |
|   | << Ba        | ck Next >> Finish dynamic. An ACM-enabled radio                                                  | system                       |                                                                             | interface for in-band management.                                                            |
|   |              | automatically chooses which pro<br>according to channel fading cond                              | tile to use<br>titions.      |                                                                             |                                                                                              |
|   |              | · · · · · · · · · · · · · · · ·                                                                  |                              |                                                                             |                                                                                              |
|   |              | If you selected <b>Fixed</b> in the <b>Operational Mode</b> field, the <b>Profile</b> fiel       | d                            |                                                                             |                                                                                              |
|   |              | the <b>Profile</b> field.                                                                        | 111                          |                                                                             |                                                                                              |
|   |              | If you selected <b>Adaptive</b> in the <b>Operational Mode</b> field, enter the                  |                              |                                                                             |                                                                                              |
|   |              | maximum and minimum profiles for the script in these fields.                                     |                              |                                                                             |                                                                                              |
|   |              |                                                                                                  |                              |                                                                             |                                                                                              |
|   |              | (F)                                                                                              |                              |                                                                             |                                                                                              |
|   |              | $\left( \begin{array}{c} \mathbf{s} \end{array} \right)$                                         |                              |                                                                             |                                                                                              |
|   |              | Link Setup (PIPE) 1 + 0                                                                          |                              |                                                                             |                                                                                              |
|   |              | Link Setup Progress                                                                              | 100%                         |                                                                             |                                                                                              |
|   |              | Following are the parameters that you hav                                                        | e selected, 1 + 0            |                                                                             |                                                                                              |
|   |              | Radio interface: Radio: Slot 2, Port 1                                                           |                              |                                                                             |                                                                                              |
|   |              | TX Frequency: 74000 MHz, RX Frequency                                                            | : 85875 MHz                  |                                                                             |                                                                                              |
|   |              | TX Level (dBm): 8 TX Mute: Off                                                                   |                              |                                                                             |                                                                                              |
|   |              | MRMC Script ID: 4702, Operational Mode:                                                          | Adaptive, Maximum profile    | e: 6                                                                        |                                                                                              |
|   |              | Ethernet Interface: Ethernet: Slot 1, Port 1                                                     |                              |                                                                             |                                                                                              |
|   |              | PIPE Type: dot1q                                                                                 |                              |                                                                             |                                                                                              |
|   |              | In Band Management: Yes, Management V                                                            | /LAN: 1, Ethernet included   | l: No                                                                       |                                                                                              |
|   |              | Warning: After you click Submit, the sy<br>Traffic will be affected.                             | stem will be configured with | these parameters and the interfaces will be res                             | et.                                                                                          |
|   |              | << Back Next >> Submit                                                                           | Review the p<br>complete co  | parameters and click <b>Submit</b> to<br>nfiguration of the link. After you |                                                                                              |
|   |              |                                                                                                  |                              | , a.e ann io rooot                                                          |                                                                                              |
|   |              |                                                                                                  |                              |                                                                             |                                                                                              |

### Link Verification

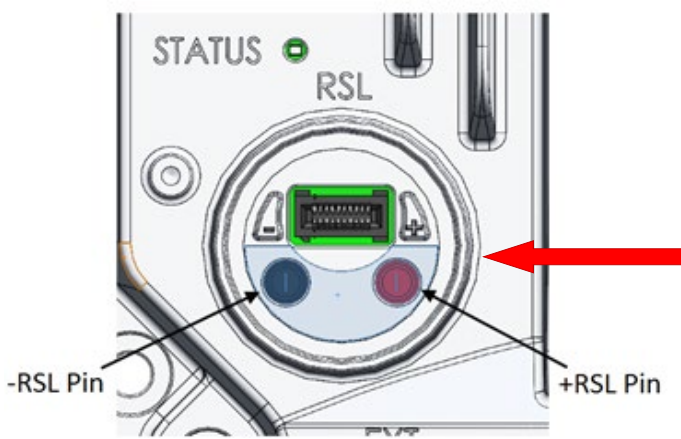

Verify that the Received Signal Level (RSL) is up to +/- 4 dB from the expected (calculated) level at both ends of the link.

You can measure the RSL at the BNC port indicated in the figure to the left. The voltage at the BNC port is 1.XX where XX is the RSL level. For example: 1.59V means an RSL of -59 dBm. Note that the voltage measured at the BNC port is not accurate and should be used only as an aid).

Verify that the Radio Bit Error Rate (BER) is 10E-11 or higher.

If working with ATPC, verify that ATPC is operating as expected (RSL = reference level).

To display the BER using the Web EMS, go to the Aggregate PM report (**Radio** > **PM & Statistics > Aggregate**).

To display the RSL PMs using the Web EMS, go to the Radio Parameters page (Radio > PM & Statistics > Signal Level). To display the current RSL (RX) using the Web EMS, go to the Radio Parameters page (**Radio > Radio Parameters**).